## Step 1 Click the cog wheel (Settings) in the ATEM Software Control

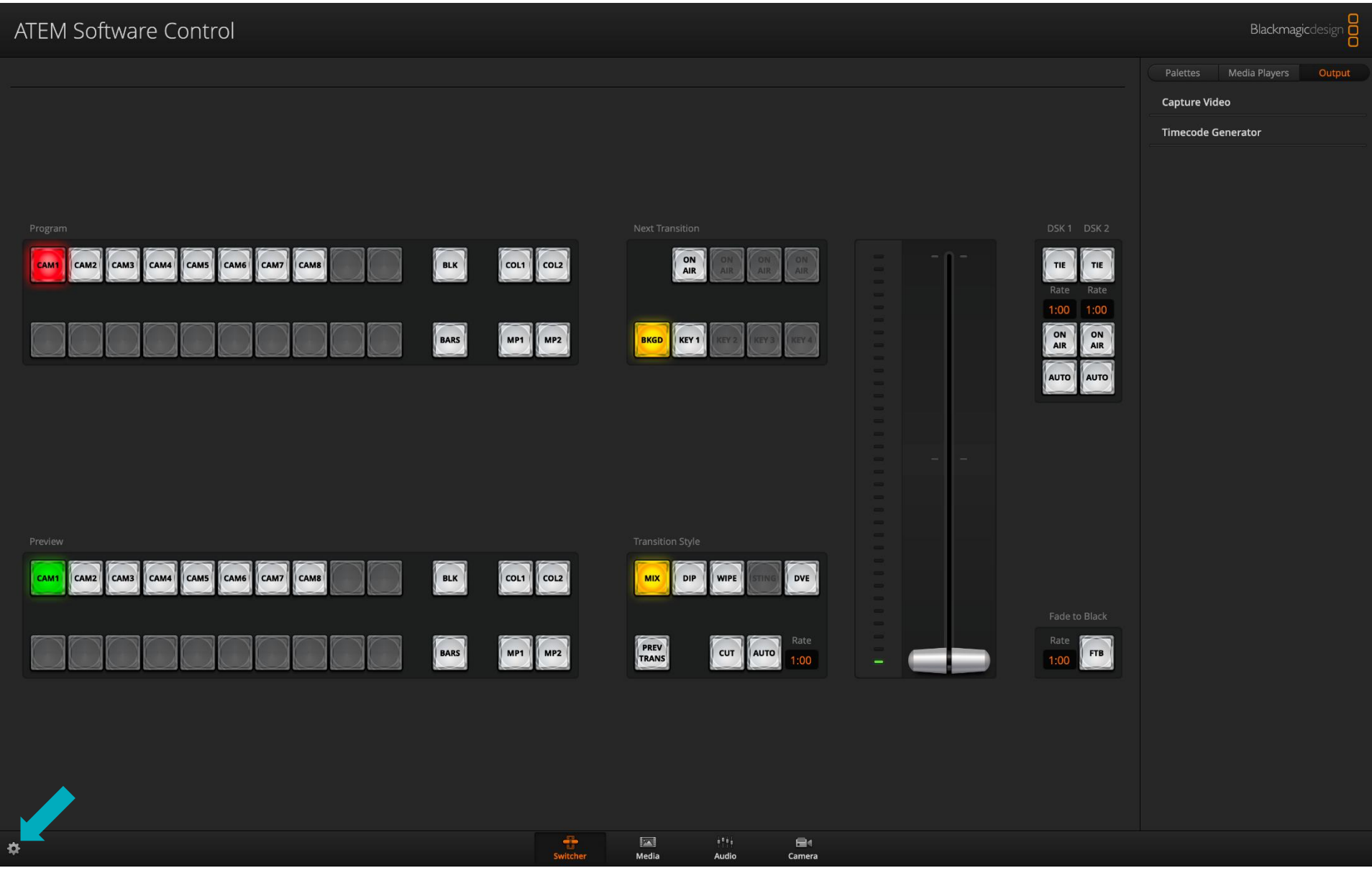

## Step 2

Click on the dropdown indicated and select a video standard with a frame rate higher than 24fps, and then click Done for changes to take effect.

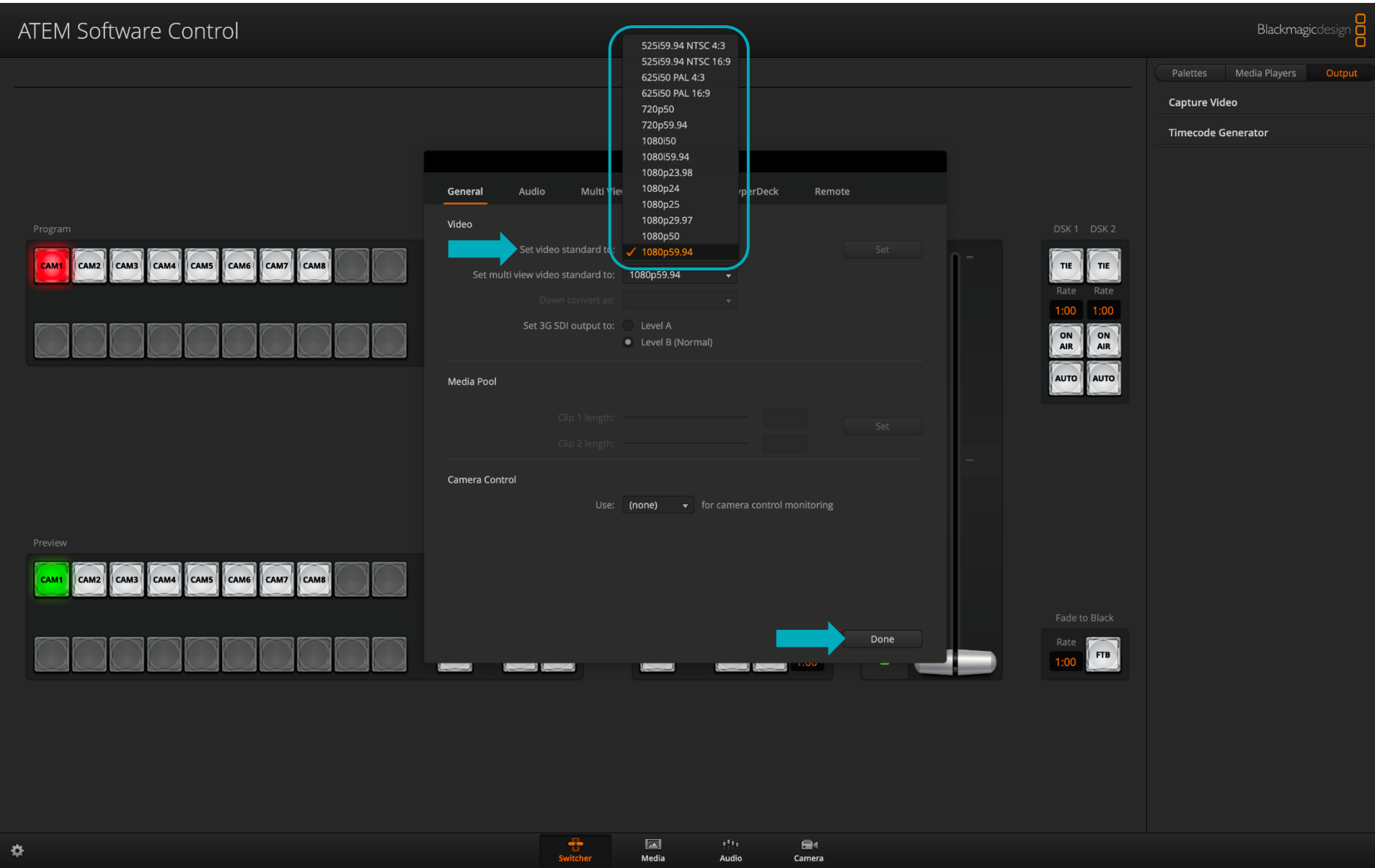